## INSTRUCTIONS FOR CREATING A SHORTCUT TO ANOTHER MAIL ACCOUNT

- 1. From the main menu bar in the Inbox view, select **More** and then **Preferences**.
- 2. From the left hand navigator in the Preferences view, expand **Delegation** and then select **Shortcuts**.
- 3. End of long bar select dropdown arrow
- 4. In "Search in" BAHAMASGOV's Address Book
- 5. In "Search for" **FINA** select search
- 6. Select the desired email account "CONOMICRECOVERY FINA/FINA/BAHAMASGOV"
- 7. Select Add
- 8. Select OK
- 9. Once the shortcut has been added, select Save and Close. You should be back in your email
- 10. From the left navigator select **Other Mail**
- 11. Select the Shortcut created.

In order to add the shortcut to the **Other Mail** shortcuts in the main mail navigator.